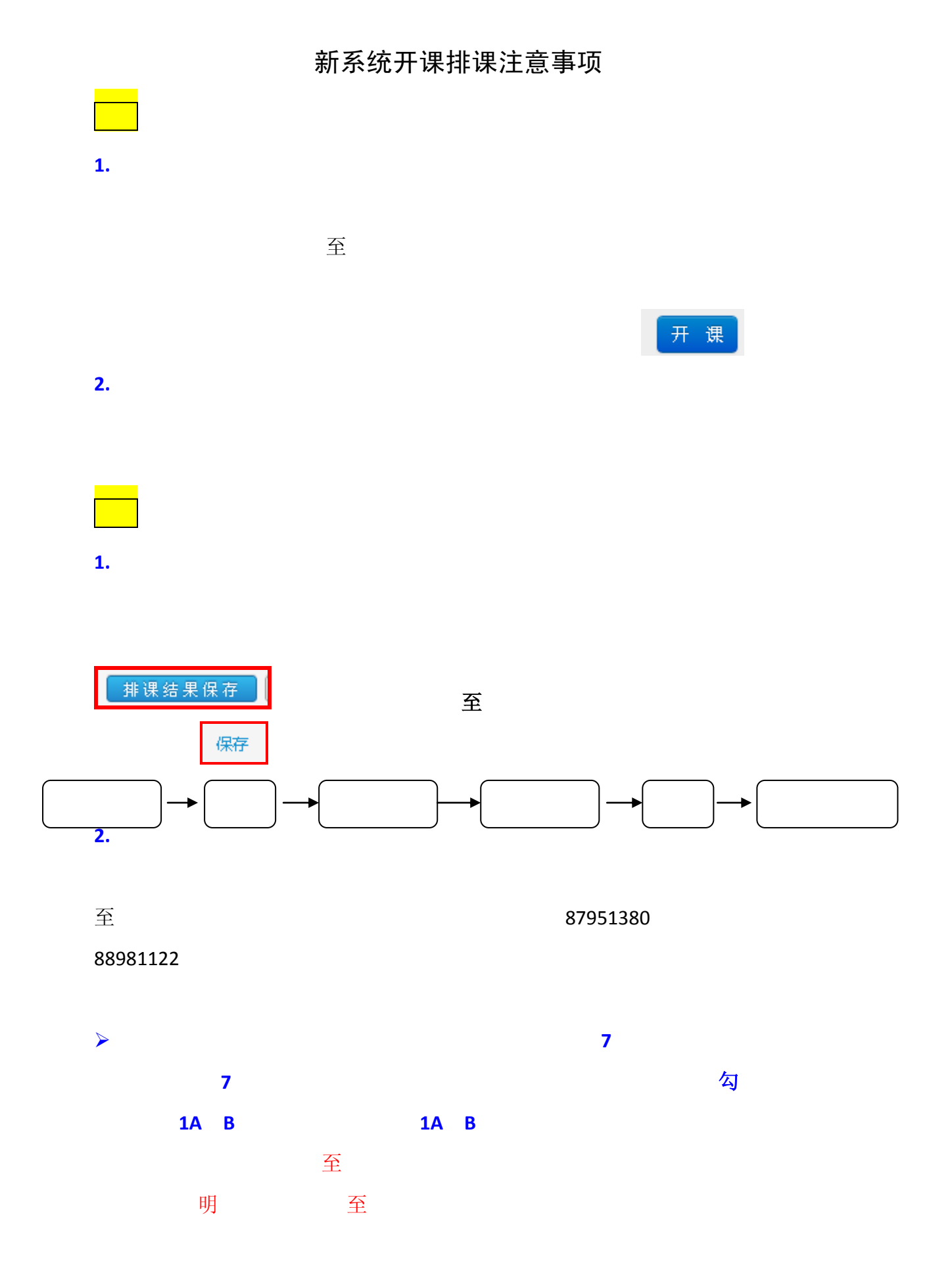

| 3. | 至   |       |                                      | 批量排班                            |     |  |
|----|-----|-------|--------------------------------------|---------------------------------|-----|--|
| 4. | 1 4 | 11 14 |                                      | 1-4                             | 6-9 |  |
| 5. | 1-4 | 11-14 | 0420002 🕅<br>0420002 <mark>00</mark> | 5 <b>6</b> 9 <b>36</b> 530<br>1 |     |  |